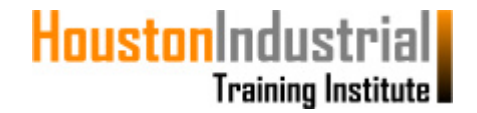

### How & When to Use the Special Services Option

#### Special Services can be used for the following:

- Re-activation of your account
- Payment of any administrative fees required by the Registrar

#### Steps for how to use the Special Services Option are as follows:

| 1. | Email the Registrar at                                                     |                                                                         |                                                                                                    |                                        |
|----|----------------------------------------------------------------------------|-------------------------------------------------------------------------|----------------------------------------------------------------------------------------------------|----------------------------------------|
|    | registrar@houstonindustrialtraining.com                                    | Send                                                                    |                                                                                                    | Send as: Email                         |
|    | The attributes that your email should include are shown on the right hand. | From:                                                                   | eeustrar®houstonindustrialtraining.com                                                                                                    | Enable Image Paste<br>Draft saved at I |
|    |                                                                            | CC:<br>BCC:                                                             |                                                                                                    | Hidi                                   |
|    |                                                                            | Subject:                                                                | Request for Re-Activation (Username: Abcdef1234) Add Attachment                                                                                                    | Priority: Normal                       |
|    |                                                                            |                                                                         | No Attachments Rich Text   Greeting Card                                                                                                    |                                        |
|    |                                                                            | Verdana                                                                 | • 2 (10pt) • A • • 2 • B I U   1 Ξ Ξ Ξ Ξ Ξ Ξ                                                                                                    | E 🗮 🗏   🛅 🕬 •   🛃 🄇                    |
|    |                                                                            | Attention<br>I would li<br>Full Name<br>Usernam<br>Program:<br>Thank yo | Registrar,<br>ke to have my Houston Industrial Training Institute acc<br>a: First Name Middle Name Last Name<br>a: <u>Abcdef1234</u><br>Specify which program you are enrolled in<br>u. | count re-activated.                    |

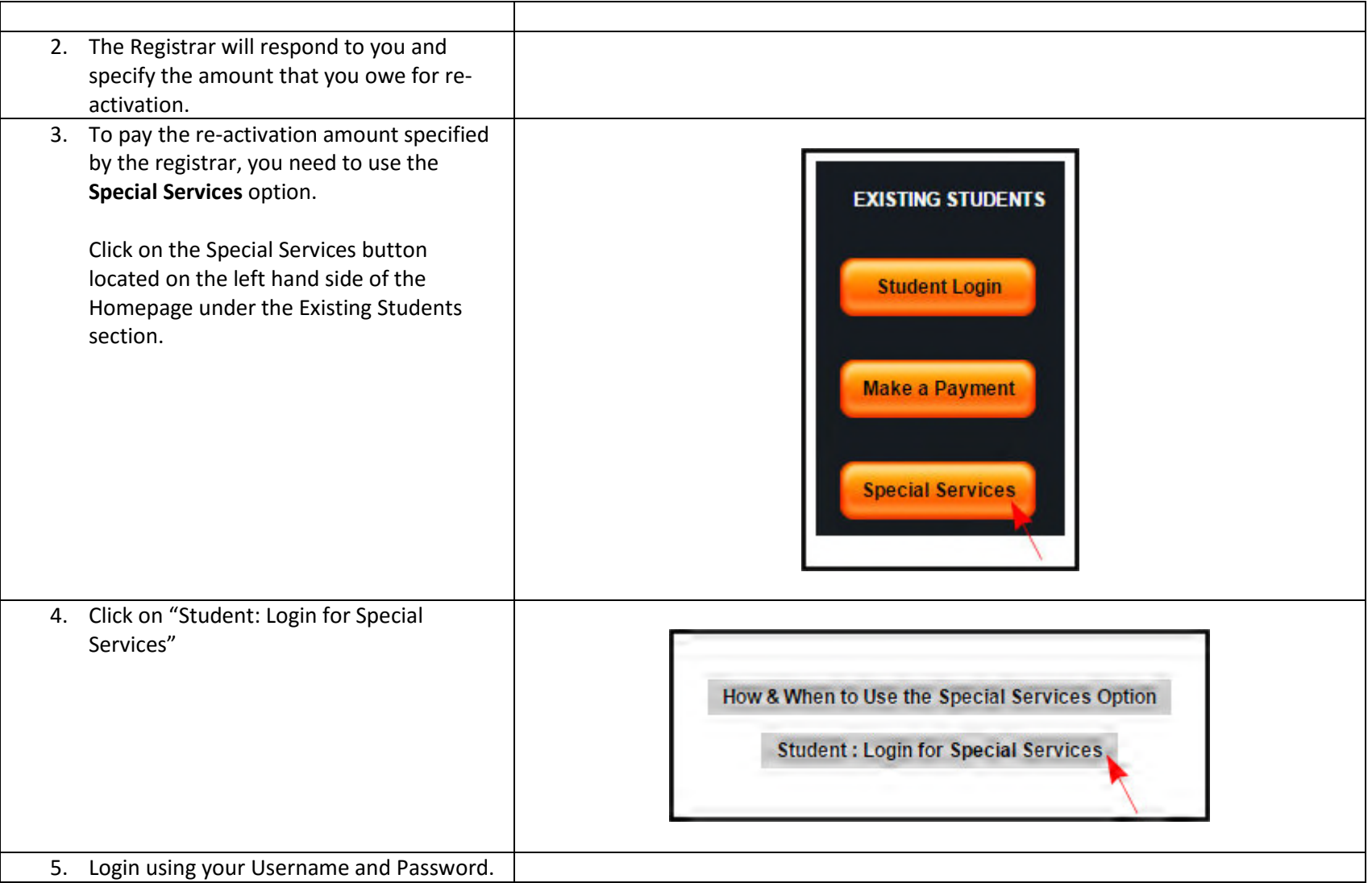

|                                                                                                    | Student: Please enter your login data           |
|----------------------------------------------------------------------------------------------------|-------------------------------------------------|
|                                                                                                    | Username<br>Password<br>Login                   |
| 6. Click on the "Make Payment" button.                                                                                        | Show My Special Services Record<br>Make Payment |
| <ul> <li>On the Special Services page, please enter:</li> <li>a. the payment amount requested by the<br/>Registrar</li> </ul> |                                                 |
| <ul> <li>b. the reason for your payment</li> <li>(example, re-activation fees)</li> <li>c. select a payment option</li> </ul> |                                                 |

|                                               | Special Services                                                                                                    |                                       |                                 |  |
|-----------------------------------------------|----------------------------------------------------------------------------------------------------|---------------------------------------|---------------------------------|--|
|                                               | To make a payment using special services, please use one of the following payment options.                                                                                    |                                       |                                 |  |
|                                               | Please also enter the reason for your payment in the "Reason for payment" field. For example, if you are paying to re-activate your activation fees for username Abcdef1234." |                                       |                                 |  |
|                                               | Payment Options                                                                                                    |                                       |                                 |  |
|                                               | Please choose one of the following options:                                                                                                    |                                       |                                 |  |
|                                               | Pay with PayPal- Please click this button to be re-directed to the Paypal site and pay using your Paypal account.                                                             |                                       |                                 |  |
|                                               | Pay with Credit Card- Please click this button to pay with a credit card.                                                                                                    |                                       |                                 |  |
|                                               | Pay with Money Order or Certified Check- Please click this button to pay with a money order or certified check.                                                               |                                       |                                 |  |
|                                               | Payment Amount                                                                                                    | 20 USI                                | 0                               |  |
|                                               | Peacon for naumont                                                                                                    | Departivation for username Abrdef1234 |                                 |  |
|                                               |                                                                                                    |                                       |                                 |  |
|                                               |                                                                                                    | Pay with PayPal Pay with Credit Car   | d Pay with Money Order or Check |  |
|                                               |                                                                                                    |                                       |                                 |  |
|                                               |                                                                                                    |                                       |                                 |  |
|                                               |                                                                                                    |                                       |                                 |  |
| 8. If you select Pay with Paypal, you will be |                                                                                                    |                                       |                                 |  |
| re-directed to the Paypal site where you      |                                                                                                    |                                       |                                 |  |
| can enter your account information and        |                                                                                                    |                                       |                                 |  |
| make the payment.                             |                                                                                                    |                                       |                                 |  |

|                                                                                                    | PayPal                                                   | 襫 \$20.00 ~           |
|----------------------------------------------------------------------------------------------------|----------------------------------------------------------|-----------------------|
|                                                                                                    | Pay with P                                               | ayPal English ~       |
|                                                                                                    | Password                                                 |                       |
|                                                                                                    |                                                          | Log in to PayPal      |
|                                                                                                    |                                                          | Forgot your password? |
|                                                                                                    |                                                          | Create an Account     |
| 9. If you select Pay with Credit Card, you will                                                                        |                                                          |                       |
| be brought to the Make a Payment with<br>Credit Card page, where you can enter<br>credit card information and make the | Make a Payment: Credit C<br>Special Service Payment \$20 | ard                   |
| payment.                                                                                                    | Pay Amount                                               | 20                    |
|                                                                                                    | Credit Card Type                                         | Visa •                |
|                                                                                                    | Credit Card Number                                       |                       |
|                                                                                                    | Exp. Date                                                | 01 - 2016 -           |
|                                                                                                    | CVV                                                      |                       |
|                                                                                                    | First Name                                               |                       |

| 10. If you select Pay with Money Order or<br>Check, you will be given detailed<br>instructions on how to pay your dues using<br>either a money order or certified check.                           | Making Payments via Money Order or Certified Check<br>Pay with Money Order or Certified Check- Your money order or certified check should be payable to "Hou<br>#998, Las Vegas, NV, USA, 89108." Please note that we do not accept personal checks.<br>If you are using this option for monthly installments- please ensure that you allow enough time for your pa<br>date. |
|----------------------------------------------------------------------------------------------------|----------------------------------------------------------------------------------------------------|
| 11. Once your payment has been processed<br>and the administrative procedures are<br>complete, you will receive an email from<br>the Registrar stating that your account has<br>been re-activated. |                                                                                                    |

Г